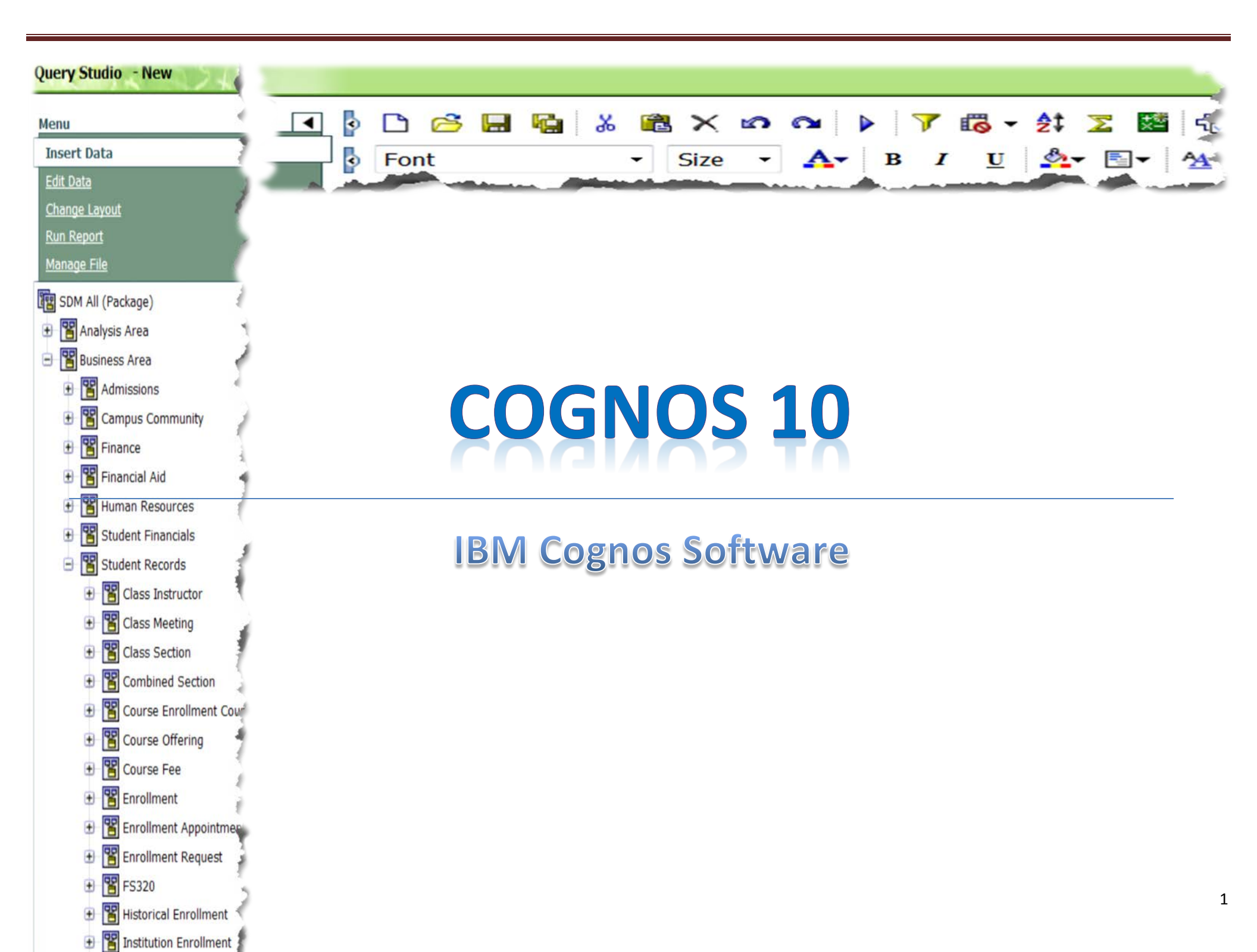

# 1. Log On

## Type in the following URL in your web browser

## http://insight.lbccd.lbcc.cc.ca.us/

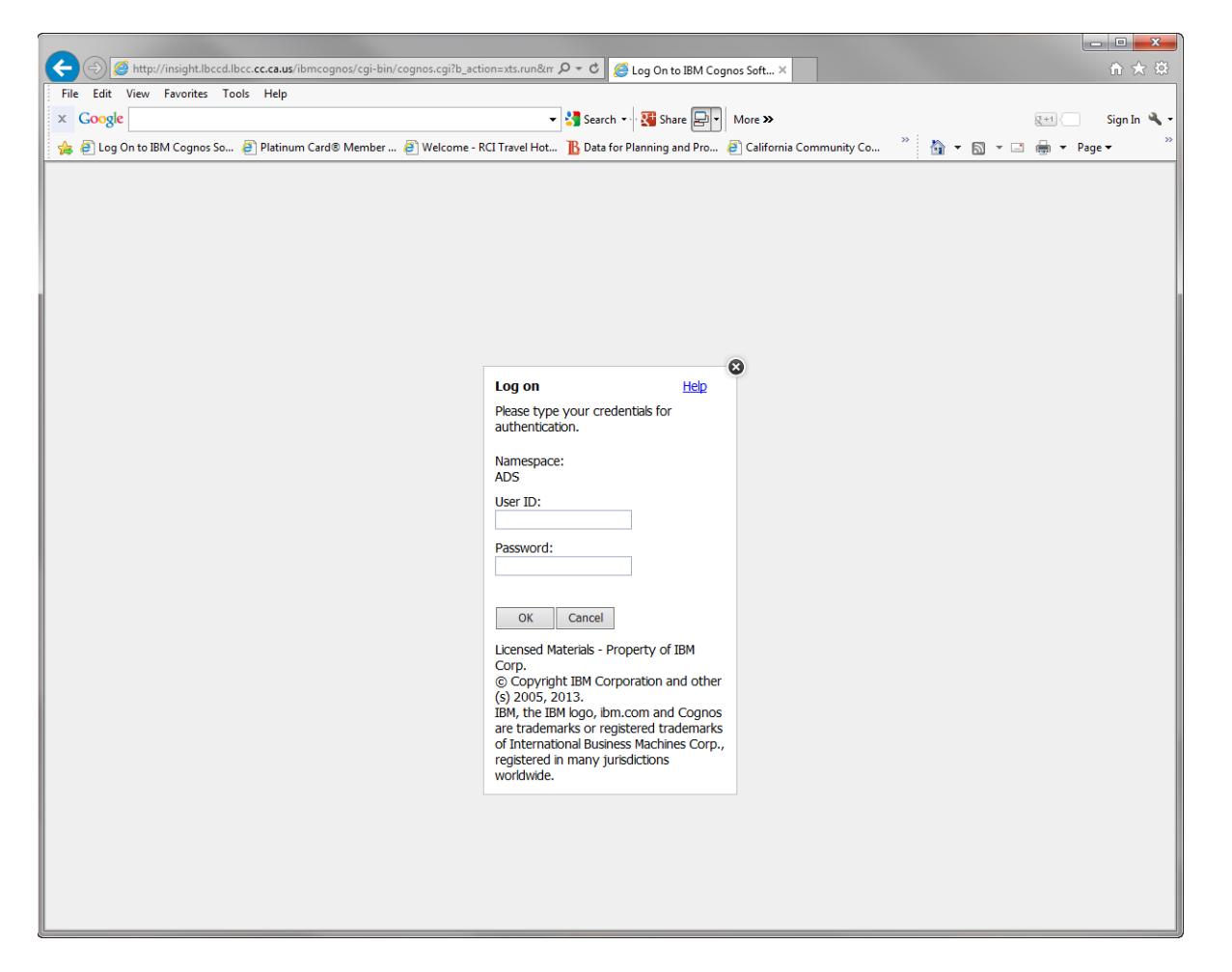

## Type in your Network User ID and Password

(This is the same user name and password that you use to log in to your email)

# 2. Welcome Screen

# Click on My Home

| IBM Cognos Software          |                                                                                                    |
|------------------------------|----------------------------------------------------------------------------------------------------|
| My Content                   | Jill Steinborn Log Off                                                                              |
| IBM Cognos content           | Use IBM Cognos Connection to access your reports, metrics, news items and other Cognos content from |
| Show this page in the future | workspaces and folders.                                                                             |
|                              |                                                                                                    |
|                              |                                                                                                    |

### Path to Deans Dash Board -

Public Folder>Academic Services>Dashboards>Deans New Dash Board>Academic Services - Deans Dashboard

| Public Folders > Academic Services > Dashboards > Deans New Dash Board |
|------------------------------------------------------------------------|
| □   Name ≎                                                             |
| Academic Services - Deans Dashboard                                    |
|                                                                        |

## Path to Department Head Dash Board -

Public Folder>Academic Services>Dashboards> Department Head Dashboard > Academic Services – Department Head Dashboard

| Public Folders | My Folders | Academic Services - Deans Dashboard | Nancy's Personal Dashl |
|----------------|------------|-------------------------------------|------------------------|
|                |            |                                     |                        |

#### Public Folders > Academic Services > Dashboards > Department Head Dashboard

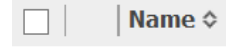

Academic Services - Department Head Dashboard

### Add Dashboard to your menu tab -

You can add the Deans Dashboard or department head dashboard to your menu tab by clicking the green box under the 'Action'.

(You only need to do this once. The dashboard will stay at your menu tab.

The Dashboard will be on your menu tab when you log next time.

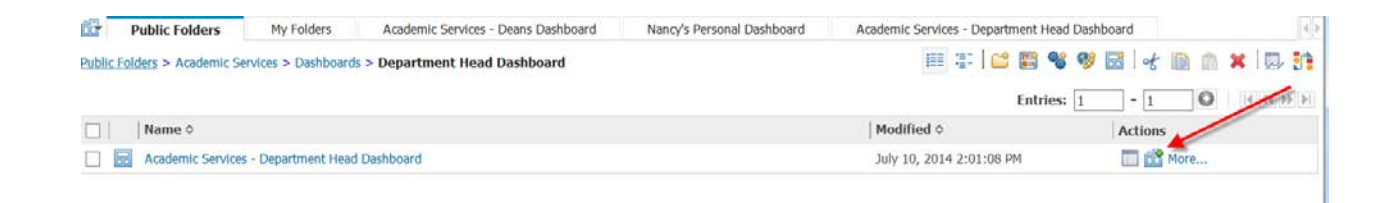

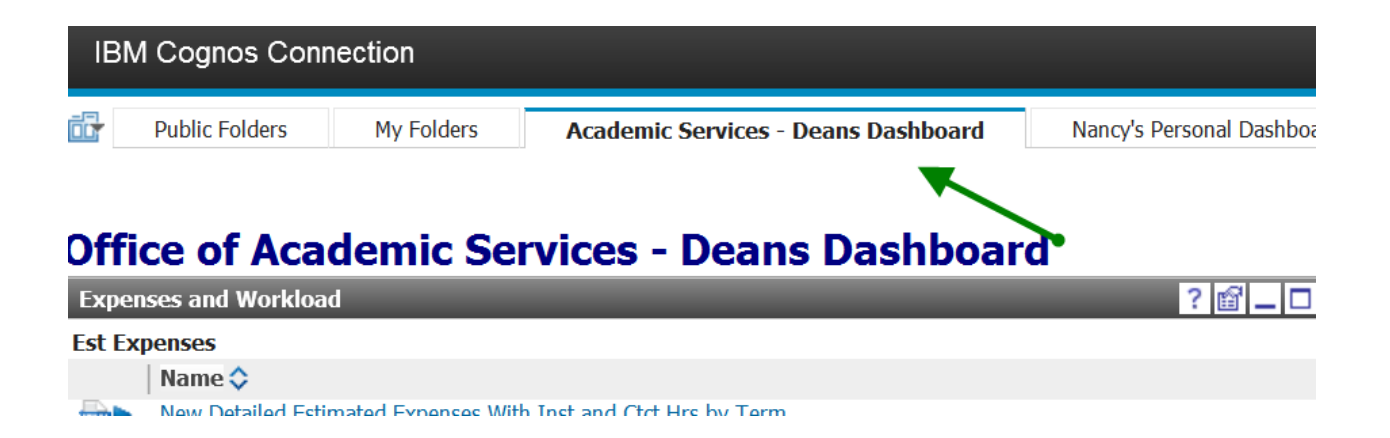

# 3. Academic Services – Deans Dashboard

You will see that your first tab is the Academic Services - Deans Dashboard

On the left hand side of the Dashboard, you will see some reports that have been created by the Business Analysts. (for example Est Expenses, Waitlist Reports etc) (The type of reports and number of reports can be modified at any time by your Business Analyst)

On the upper right hand side you have a few hyperlinks that take you directly to your most frequently visited websites under the heading Bookmarks Viewers

On the lower right hand side, under the heading IBM Cognos Viewer, you have a report that has been placed directly on to your dashboard. (The type of report and data can be changed based on your needs and requirements)

2012 Spring 1475

2012 Summer 1480

2013 Spring 1495

2013 Summer 1500

1485

1505

1510

2012 Fall

2013 Fall

2014 Winter

2,336

165

2,193

2,224

248

48

2,210

Academic Services - Deans Dashboard My Folders **Office of Academic Services - Deans Dashboard** Expenses and Workload Bookmarks Viewe Est Expenses Academic Services Home 16 Week Home Name 💝 New Detailed Estimated Expenses No Instructors **IBM Cognos Viewe** New Detailed Estimated Expenses With Inst and Ctct Hrs by Term New Detailed Estimated Expenses With Inst and Ctct Hrs Term - School Total number of classes per term (enroll-only, Classes and Enrollments Term Term ID Class Count **Reports - Deans Dashboard - Classes & Enrollments** 2008 Summer 1420 784 Name 🗘 2008 Fall 1425 2,970 Basic Class Listing by Term 2009 Spring 1430 3,027 Basic Class Listing by Term and School Class Enrollment and Summary 2009 Summer 1435 758 Class Enrollment and Summary by Academic Org 2009 Fall 1440 2,603 Waitcount Report Listing 2010 Spring 1445 2,573 Waitcount Report Listing - by Term and School 2010 Summer 1450 367 Classes & Enrollments - PCC 2010 Fall 1455 2,312 2011 Spring 1460 2,491 Reports - Deans Dashboard - Classes & Enroliments - PCC 2011 Summer 1465 355 Name 🗘 Basic Class Listing by Term - PCC 2011 Fall 1470 2,257

4. Navigating in My Home Page

Basic Class Listing by Term - PCC - Credit

Class Enrollment and Summary - PCC

Waitcount Report Listing - PCC

Waitlist Reports

Basic Class Listing by Term - PCC - Non Credit

The icon with the Home picture is your home button. If at any point you are lost while navigating through reports, you can always click on this icon to come back to your home page which as of now has been set to the Academic Services – Deans Dashboard

| IBM Cognos Connection                          | Jill Steinborn Log Off 🗳 🚺 | À• ≟• 0• IIM. |
|------------------------------------------------|----------------------------|---------------|
| Academic Services - Deans Dashboard My Folders |                            |               |
|                                                |                            | 5             |
| Office of Academic Services - Deans Dashboard  | •                          |               |
| Expenses and Workload ? 💶 🗆                    | Bookmarks Viewer           | ? _ 🗆         |
| Est Expenses                                   | Academic Services Home     |               |
| Name 🛇                                         | 16 Week Home               |               |

The icon with the little Person picture is your Personal button. You can set your preferences by navigating in this icon. (For now, your preferences have been preset so you really would not need to use this icon)

| IBM Cognos Connection                            | Jill Steinborn Log Off                 | 🔹 🚺 🔹 🚯 🔹 | • 0• IBM. |
|--------------------------------------------------|----------------------------------------|-----------|-----------|
| C Academic Services - Deans Dashboard My Folders |                                        | 7         |           |
|                                                  |                                        |           |           |
| Office of Academic Services - Deans Dashboard    |                                        |           |           |
| Expenses and Workload                            | ? _ 🗆 Bookmarks Viewer                 |           | ? _ 🗆     |
| Est Expenses                                     | Academic Services Home<br>16 Week Home |           |           |

# 5. How to run a Report from the Dashboard

Click on the Waitlist Report called 'Class Waitlist\_Spring 2014 with Course Key prompt' as shown below

Academic Services - Deans Dashboard My Folders

#### **Office of Academic Services - Deans Dashboard**

| Exper      | ses and Workload ? 🗕 🗖                                             | 11  | Bookmarks V     | iewer   |                |  |  |  |  |  |
|------------|--------------------------------------------------------------------|-----|-----------------|---------|----------------|--|--|--|--|--|
| Est Ex     | enses                                                              |     | Academic Servic | es Home |                |  |  |  |  |  |
|            | Name 🗘                                                             | IL  | 16 Week Home    |         |                |  |  |  |  |  |
| <b>.</b>   | New Detailed Estimated Expenses With Inst and Ctct Hrs by Term     |     |                 |         |                |  |  |  |  |  |
| ann⊳       | New Detailed Estimated Expenses With Inst and Ctct Hrs Term/School | J.  | IDPI COGILOS V  | lewei   | _              |  |  |  |  |  |
| Class      | es and Enrollments ?                                               | 1   |                 | Tota    | I number of cl |  |  |  |  |  |
| Repor      | ts - Deans Dashboard - Classes & Enrollments                       |     | Term            | Term ID | Class Count    |  |  |  |  |  |
|            | Name 🗘                                                             | 11  | 2008 Summer     | 1420    | 784            |  |  |  |  |  |
| <b>m</b> ► | Basic Class Listing by Term                                        |     | 2008 Fall       | 1425    | 2,970          |  |  |  |  |  |
|            | Basic Class Listing by Term and School                             |     | 2009 Spring     | 1430    | 3 027          |  |  |  |  |  |
|            | Class Enrollment and Summary                                       | JI. | 2009 Spring     | 1425    | 3,027          |  |  |  |  |  |
|            | Class Enrolment and Summary by Academic Org                        | ч.  | 2009 Summer     | 1455    | /30            |  |  |  |  |  |
|            | Walcount Report Listing - by Term and School                       | di. | 2009 Fall       | 1440    | 2,603          |  |  |  |  |  |
| MU         | Walcount Report Lisung - by Tenn and School                        | 4   | 2010 Spring     | 1445    | 2,573          |  |  |  |  |  |
| Class      | es & Enrollments - PCC ? 🗕 🗖                                       | 1   | 2010 Summer     | 1450    | 367            |  |  |  |  |  |
| lepor      | ts - Deans Dashboard - Classes & Enrollmetns - PCC                 | 1   | 2010 Fall       | 1455    | 2,312          |  |  |  |  |  |
|            | Name 🗘 🥢                                                           |     | 2011 Spring     | 1460    | 2,491          |  |  |  |  |  |
|            | Basic Class Listing by Term - PCC                                  | 11  | 2011 Summer     | 1465    | 355            |  |  |  |  |  |
|            | Basic Class Listing by Term - PCC - Credit                         |     | 2011 Fall       | 1470    | 2,257          |  |  |  |  |  |
|            | Basic Class Listing by Term - PCC - Non Credit                     |     | 2012 Spring     | 1475    | 2,336          |  |  |  |  |  |
|            | Class Enrollment and Summary - PCC                                 | ч.  | 2012 Summer     | 1480    | 165            |  |  |  |  |  |
| mu         | Walcount Report Listing * PCC                                      | 4   | 2012 Fall       | 1485    | 2,193          |  |  |  |  |  |
|            | ? _ [                                                              |     | 2013 Spring     | 1495    | 2,224          |  |  |  |  |  |
| /aitli     | t Reports                                                          |     | 2013 Summer     | 1500    | 248            |  |  |  |  |  |
|            | Name 🗘 🦊                                                           |     | 2013 Fall       | 1505    | 2,210          |  |  |  |  |  |
| <b>N</b>   | Class Waitlist_Spring 2014 with Course Key prompt                  |     | 2014 Winter     | 1510    | 48             |  |  |  |  |  |
|            |                                                                    |     | 2014 Spring     | 1515    | 2,397          |  |  |  |  |  |
|            |                                                                    |     | 2014 Summer     | 1520    | 197            |  |  |  |  |  |

You will see a menu popup where you can Select a Course key or Multiple Course Keys (use Shift key for multiple courses) or if you know the Course Key Name, click in the blank area on the top and type it in and it will find it for you

| С | OURSE_KEY  |                         |  |
|---|------------|-------------------------|--|
| * |            |                         |  |
| - | ABODY211   | ^                       |  |
|   | ABODY212   |                         |  |
|   | ABODY213   |                         |  |
|   | ABODY214   |                         |  |
|   | ABODY240   |                         |  |
|   | ABODY315   |                         |  |
|   | ABODY319A1 |                         |  |
|   | ABODY319AD |                         |  |
|   | ABODY419   | $\sim$                  |  |
|   | ABODY419AD |                         |  |
|   |            | Select all Deselect all |  |

# You will see the following output of the report

| IBM               | IBM Cognos Viewer - Class Waitlist_Spring 2014 with Course Key prompt 🔬 🛙 🕅 🛧 Abad IBM. |            |              |                  |                                |                        |               |                    |                |          |             |                      |                    |                  |                              |                     |                                    |                              |                                              |                    |                  |                 |
|-------------------|-----------------------------------------------------------------------------------------|------------|--------------|------------------|--------------------------------|------------------------|---------------|--------------------|----------------|----------|-------------|----------------------|--------------------|------------------|------------------------------|---------------------|------------------------------------|------------------------------|----------------------------------------------|--------------------|------------------|-----------------|
|                   |                                                                                         |            |              |                  |                                |                        |               |                    |                |          |             |                      |                    |                  |                              |                     |                                    |                              | 🐣 Keep this                                  | version 🕶 📔 🛌 🤅    | a 🖪 • l 🖶 • 🛛    | Add this report |
| Jan 28,<br>6:19:4 | 2014<br>0 PM                                                                            |            |              |                  |                                |                        |               |                    |                |          |             |                      |                    |                  |                              |                     |                                    |                              |                                              |                    |                  |                 |
| <u>Cla</u>        | s Waitlis                                                                               | Spring 2   | 2014         |                  |                                |                        |               |                    |                |          |             |                      |                    |                  |                              |                     |                                    |                              |                                              |                    |                  |                 |
| TER               | M TERM_LDE                                                                              | SCR LOCAT  | TION COURSE  | KEY              | No of Class                    | s Sections ENR         | DLLMENT_CAP   | ENROLLMENT_TOT     | AL WAITLIST_T  | OTAL     |             |                      |                    |                  |                              |                     |                                    |                              |                                              |                    |                  |                 |
| 1519              | 2014 Sprin                                                                              | g ZZLA     | C LEAR       | 11               | 28                             | 3                      | 840           | 518                | 20             |          |             |                      |                    |                  |                              |                     |                                    |                              |                                              |                    |                  |                 |
| 151               | 2014 Sprin                                                                              | g ZZPC     | C LEARD      | 11               | 1                              | 2                      | 360           | 246                | 12             |          |             |                      |                    |                  |                              |                     |                                    |                              |                                              |                    |                  |                 |
| 191               | 2014301                                                                                 | 9 2211     |              |                  |                                |                        | 120           | 120                | 44             |          |             |                      |                    |                  |                              |                     |                                    |                              |                                              |                    |                  |                 |
| TERM              | TERM_LDESCR                                                                             | COURSE_KEY | CLASS_NUMBER | Class<br>Section | Class<br>Status<br>Description | Instructor Name        | ENROLLMENT_CA | P ENROLLMENT_TOTAL | WAITLIST_TOTAL | LOCATION | FACILITY_ID | MEETING_PATTERN_LONG | MEETING_TIME_START | MEETING_TIME_END | Distance<br>Learning<br>Mode | Instruction<br>Mode | Instruction<br>Mode<br>Description | Class Type<br>Description    | Class<br>Enrollment<br>Status<br>Description | MEETING_START_DATE | MEETING_END_DATE | SESSION_CODE    |
| 1515              | 2014 Spring                                                                             | LEARN11    | 30612        | 01               | Active                         | Douglas,Oscar L.       | 30            | 29                 | 1              | ZZLAC    | LAC-L249    | Fri                  | 8:40 AM            | 11:50 AM         |                              | 02                  | Lecture<br>and/or<br>discussion    | Enrolment<br>Section         | Closed                                       | February 3, 2014   | June 4, 2014     | 1               |
| 1515              | 2014 Spring                                                                             | LEARN11    | 30625        | 03               | Active                         | Brueckner,Scott<br>H   | 30            | 30                 | 6              | ZZLAC    | LAC-L249    | TueThu               | 8:50 AM            | 10:15 AM         |                              | 02                  | Lecture<br>and/or<br>discussion    | Enrolment<br>Section         | Closed                                       | February 3, 2014   | June 4, 2014     | 1               |
| 1515              | 2014 Spring                                                                             | LEARN11    | 30626        | 04               | Active                         | Brueckner,Scott<br>H   | 30            | 30                 | 6              | ZZPCC    | PCC-LL212   | Fri                  | 8:40 AM            | 11:50 AM         |                              | 02                  | Lecture<br>and/or<br>discussion    | Enrolment<br>Section         | Closed                                       | February 3, 2014   | June 4, 2014     | 1               |
| 1515              | 2014 Spring                                                                             | LEARN11    | 30627        | 05               | Active                         | Brueckner,Scott<br>H   | 30            | 28                 | 2              | ZZLAC    | LAC-L249    | MonWed               | 8:00 AM            | 9:25 AM          |                              | 02                  | Lecture<br>and/or<br>discussion    | Enrolment<br>Section         | Closed                                       | February 3, 2014   | June 4, 2014     | 1               |
| 1515              | 2014 Spring                                                                             | LEARN11    | 30628        | 10               | Active                         | Anderson,Kimberl<br>B. | r 30          | 27                 | 0              | ZZLAC    | LAC-L250    | TueThu               | 10:25 AM           | 11:50 AM         |                              | 02                  | Lecture<br>and/or<br>discussion    | Enrolment<br>Section         | Open                                         | February 3, 2014   | June 4, 2014     | 1               |
| 1515              | 2014 Spring                                                                             | LEARN11    | 30629        | 13               | Cancelled<br>Section           |                        | 30            | 0                  | 0              | ZZLAC    |             |                      |                    |                  |                              | 02                  | Lecture<br>and/or<br>discussion    | Enrolment<br>Section         | Closed                                       |                    |                  | 1               |
| 1515              | 2014 Spring                                                                             | LEARN11    | 30863        | 23               | Active                         | Douglas,Oscar L.       | 30            | 30                 | 0              | ZZLAC    | LAC-L249    | MonWed               | 11:10 AM           | 12:35 PM         |                              | 02                  | Lecture<br>and/or<br>discussion    | Enrolment<br>Section         | Closed                                       | February 3, 2014   | June 4, 2014     | 1               |
| 1515              | 2014 Spring                                                                             | LEARN11    | 30944        | 15               | Active                         | Anderson,Kimberl<br>B. | y 30          | 24                 | o              | ZZLAC    | LAC-L249    | TueThu               | 1:00 PM            | 2:25 PM          |                              | 02                  | Lecture<br>and/or<br>discussion    | Enrolment<br>Section         | Open                                         | February 3, 2014   | June 4, 2014     | 1               |
| 1515              | 2014 Spring                                                                             | LEARN11    | 31060        | 27               | Active                         | Douglas,Oscar L.       | 30            | 30                 | 5              | ZZWEB    | WEB         | TBA                  |                    |                  | INTERNET                     | 72                  | World Wide<br>Web                  | Errolment<br>Section         | Closed                                       | February 3, 2014   | June 4, 2014     | 1               |
| 1515              | 2014 Spring                                                                             | LEARN11    | 31255        | 08               | Active                         | Brueckner,Scott<br>H   | 30            | 27                 | 0              | ZZPCC    | PCC-LL212   | TueThu               | 1:00 PM            | 2:25 PM          |                              | 02                  | Lecture<br>and/or<br>discussion    | Enrolment<br>Section         | Open                                         | February 3, 2014   | June 4, 2014     | 1               |
| 1515              | 2014 Spring                                                                             | LEARN11    | 31578        | 015              | Active                         | Douglas,Oscar L.       | 30            | 29                 | 1              | ZZLAC    | LAC-L212    | TBA                  |                    |                  |                              | 05                  | Supplemental<br>Learning           | Non-<br>Enrolment<br>Section | Closed                                       | February 3, 2014   | June 4, 2014     | 1               |
| 1515              | 2014 Spring                                                                             | LEARN11    | 31579        | 035              | Active                         | Brueckner,Scott<br>H   | 30            | 30                 | 6              | ZZLAC    | LAC-L212    | TBA                  |                    |                  |                              | 05                  | Supplemental<br>Learning           | Non-<br>Errolment            | Closed                                       | February 3, 2014   | June 4, 2014     | 1               |

# You can download the report into an Excel Spreadsheet as shown below

### Click on the downward arrow besides the HTML icon

| IBM (              | I Cognos Viewer - Class Waitlist_Spring 2014 with Course Key prompt |            |            |                      |                |                  |                |  |  |  |  |  |  |  |
|--------------------|---------------------------------------------------------------------|------------|------------|----------------------|----------------|------------------|----------------|--|--|--|--|--|--|--|
| 1                  | 2014                                                                |            |            |                      |                |                  |                |  |  |  |  |  |  |  |
| Jan 28,<br>6:19:40 | 2014<br>PM                                                          |            |            |                      |                |                  |                |  |  |  |  |  |  |  |
| Clas               | s Waitlist Sp                                                       | oring 2014 | ł          |                      |                |                  |                |  |  |  |  |  |  |  |
| TERM               | TERM_LDESCR                                                         | LOCATION   | COURSE_KEY | No of Class Sections | ENROLLMENT_CAP | ENROLLMENT_TOTAL | WAITLIST_TOTAL |  |  |  |  |  |  |  |
| 1515               | 2014 Spring                                                         | ZZLAC      | LEARN11    | 28                   | 840            | 518              | 20             |  |  |  |  |  |  |  |
| 1515               | 2014 Spring                                                         | ZZPCC      | LEARN11    | 12                   | 360            | 246              | 12             |  |  |  |  |  |  |  |
| 1515               | 2014 Spring                                                         | ZZWEB      | LEARN11    | 4                    | 120            | 120              | 14             |  |  |  |  |  |  |  |

### You will see an option to 'View in Excel Option' Click on that and you will see the option to View in Excel 2007 Data

#### Or

#### View in Excel 2007 Format

| ІВМ С                                                              | IBM Cognos Viewer - Class Waitlist_Spring 2014 with Course Key prompt Jill Steinborn Log Off 👔 🏠 |      |        |      |          |                  |                                |                  |            |                |                    |          |                     |              |                                                                      | About        | IBM.     |
|--------------------------------------------------------------------|--------------------------------------------------------------------------------------------------|------|--------|------|----------|------------------|--------------------------------|------------------|------------|----------------|--------------------|----------|---------------------|--------------|----------------------------------------------------------------------|--------------|----------|
| Jan 28,<br>6:19:40<br><u>Clas</u>                                  | In 28, 2014<br>1:19:40 PM<br>Class Waitlist Spring 2014                                          |      |        |      |          |                  |                                |                  |            |                |                    |          |                     |              | Niew in HTML F<br>Wiew in PDF Fo<br>Wiew in XML Fo<br>Wiew in XML Fo | iis report 🔻 |          |
| TERM TERM_LDESCR LOCATION COURSE_KEY No of Class Sections ENROLLME |                                                                                                  |      |        |      |          |                  |                                |                  | LLMENT_CAP | ENROLLMENT_TOT | AL \               | WAITLIST | <u>View in Exce</u> | 2007 Data    | 👔 View in Excel C                                                    | ptions 🕨     |          |
| 1515                                                               | 1515 2014 Spring ZZLAC LEARN11                                                                   |      |        |      |          | 28               |                                |                  | 840        | 518            |                    | 20       | 👜 View in Exce      | 2007 Format  |                                                                      |              |          |
| 1515 2014 Spring ZZPCC                                             |                                                                                                  |      |        |      | LEAR     | 111              | 12                             | 12               |            | 360            | 246                |          | 12                  | View in Exce | 2002 Format                                                          |              |          |
| 1515 2014 Spring ZZWEB LEARN11                                     |                                                                                                  |      |        |      |          |                  | 4                              | 120 1            |            |                | 120                |          | 14                  | View in CSV  | Format                                                               |              |          |
|                                                                    |                                                                                                  |      |        |      |          |                  | -                              |                  |            | -              |                    |          |                     |              |                                                                      |              |          |
| TERM                                                               | TERM_LDESCR                                                                                      | COUF | SE_KEY | CLAS | 5_NUMBER | Class<br>Section | Class<br>Status<br>Description | Instructor       | Name       | ENROLLMENT_CAN | P ENROLLMENT_TOTAL | WAI      | TLIST_TOTAL         | LOCATION     | FACILITY_ID                                                          | MEETING_PAT  | TTERN_LO |
| 1515                                                               | 2014 Spring                                                                                      | LE/  | ARN11  | :    | 30612    | 01               | Active                         | Douglas,Ose      | car L.     | 30             | 29                 |          | 1                   | ZZLAC        | LAC-L249                                                             | Fri          |          |
| 1515                                                               | 2014 Spring                                                                                      | LE/  | ARN11  | :    | 30625    | 03               | Active                         | Brueckner,9<br>H | Scott      | 30             | 30                 |          | 6                   | ZZLAC        | LAC-L249                                                             | TueThu       |          |
| 1515                                                               | 2014 Spring                                                                                      | LE/  | ARN11  | :    | 30626    | 04               | Active                         | Brueckner,<br>H  | Scott      | 30             | 30                 |          | 6                   | ZZPCC        | PCC-LL212                                                            | Fri          |          |

### Click on View in Excel 2007 Data (You will see a window popup with an Open button. Click on that and

| 1515 | 2014 Spring | LEARN11                                                                                                    | 30627 | 05  | Active               | н н н н н н н н н н н н н н н н н н н | 30    | 28 |   | 2 | ZZLAC | LAC-L249  | MonWed |  |
|------|-------------|----------------------------------------------------------------------------------------------------|-------|-----|----------------------|---------------------------------------|-------|----|---|---|-------|-----------|--------|--|
| 1515 | 2014 Spring | LEARN11                                                                                                    | 30628 | 10  | Active               | Anderson,Kimberly<br>B.               | 30 27 |    |   | 0 | ZZLAC | LAC-L250  | TueThu |  |
| 1515 | 2014 Spring | LEARN11                                                                                                    | 30629 | 13  | Cancelled<br>Section |                                       | 30 0  |    |   | 0 | ZZLAC |           |        |  |
| 1515 | 2014 Spring | LEARN11                                                                                                    | 30863 | 23  | Active               | Douglas,Oscar L.                      | 30    | 30 |   | 0 | ZZLAC | LAC-L249  | MonWed |  |
| 1515 | 2014 Spring | LEARN11                                                                                                    | 30944 | 15  | Active               | Anderson,Kimberly<br>B.               | 30    | 24 |   | 0 | ZZLAC | LAC-L249  | TueThu |  |
| 1515 | 2014 Spring | LEARN11                                                                                                    | 31060 | 27  | Active               | Douglas,Oscar L.                      | 30    | 30 |   | 5 | ZZWEB | WEB       | ТВА    |  |
| 1515 | 2014 Spring | LEARN11                                                                                                    | 31255 | 08  | Active               | Brueckner,Scott<br>H                  | 30    | 27 | Ν | 0 | ZZPCC | PCC-LL212 | TueThu |  |
| 1515 | 2014 Spring | LEARN11                                                                                                    | 31578 | 01S | Active               | Douglas,Oscar L.                      | 30    | 29 |   |   | ZZLAC | LAC-L212  | ТВА    |  |
| <    |             | Do you want to open or save Class Waitlist_Spring 2014 with Course Key prompt.xlsx from insight.lbccd.lbcc.cc.ca.us? Open Save 🔻 Cancel 🗙 |       |     |                      |                                       |       |    |   |   |       |           |        |  |

# With the View in Excel 2007 Data, you will only see the Summary data

|    | Α    | В          | С       | D          | E             | F        | G        | Н        | Ι     | J | К | L   | М | N | 0 | Р | Q | R | S |   |
|----|------|------------|---------|------------|---------------|----------|----------|----------|-------|---|---|-----|---|---|---|---|---|---|---|---|
| 1  | TERM | TERM_LDE   | LOCATIO | N COURSE_H | K No of Class | ENROLLME | ENROLLME | WAITLIST | TOTAL |   |   |     |   |   |   |   |   |   |   |   |
| 2  | 1515 | 2014 Sprin | ZZLAC   | LEARN11    | 28            | 840      | 518      | 20       |       |   |   |     |   |   |   |   |   |   |   |   |
| 3  | 1515 | 2014 Sprin | ZZPCC   | LEARN11    | 12            | 360      | 246      | 12       |       |   |   |     |   |   |   |   |   |   |   |   |
| 4  | 1515 | 2014 Sprin | ZZWEB   | LEARN11    | 4             | 120      | 120      | 14       |       |   |   |     |   |   |   |   |   |   |   |   |
| 5  |      |            |         |            |               |          |          |          |       |   |   |     |   |   |   |   |   |   |   |   |
| 6  |      |            |         |            |               |          |          |          |       |   |   |     |   |   |   |   |   |   |   |   |
| 7  |      |            |         |            |               |          |          |          |       |   |   |     |   |   |   |   |   |   |   |   |
| 8  |      |            |         |            |               |          |          |          |       |   |   |     |   |   |   |   |   |   |   |   |
| 9  |      |            |         |            |               |          |          |          |       |   |   |     |   |   |   |   |   |   |   |   |
| 10 |      |            |         |            |               |          |          |          |       |   |   |     |   |   |   |   |   |   |   |   |
| 11 |      |            |         |            |               |          |          |          |       |   |   |     |   |   |   |   |   |   |   |   |
| 12 |      |            |         |            |               |          |          |          |       |   |   |     |   |   |   |   |   |   |   |   |
| 13 |      |            |         |            |               |          |          |          |       |   |   |     |   |   |   |   |   |   |   |   |
| 14 |      |            |         |            |               |          |          |          |       |   |   |     |   |   |   |   |   |   |   |   |
| 15 |      |            |         |            |               |          |          |          |       |   |   |     |   |   |   |   |   |   |   |   |
| 16 |      |            |         |            |               |          |          |          |       |   |   |     |   |   |   |   |   |   |   |   |
| 17 |      |            |         |            |               |          |          |          |       |   |   |     |   |   |   |   |   |   |   |   |
| 18 |      |            |         |            |               |          |          |          |       |   |   |     |   |   |   |   |   |   |   |   |
| 19 |      |            |         |            |               |          |          |          |       |   |   |     |   |   |   |   |   |   |   |   |
| 20 |      |            |         |            |               |          |          |          |       |   |   |     |   |   |   |   |   |   |   |   |
| 21 |      |            |         |            |               |          |          |          |       |   |   |     |   |   |   |   |   |   |   |   |
| 22 |      |            |         |            |               |          |          |          |       |   |   |     |   |   |   |   |   |   |   |   |
| 23 |      |            |         |            |               |          |          |          |       |   |   |     |   |   |   |   |   |   |   |   |
| 24 |      |            |         |            |               |          |          |          |       |   |   |     |   |   |   |   |   |   |   |   |
| 25 |      |            |         |            |               |          |          |          |       |   |   |     |   |   |   |   |   |   |   |   |
| 26 |      |            |         |            |               |          |          |          |       |   |   |     |   |   |   |   |   |   |   |   |
| 27 |      |            |         |            |               |          |          |          |       |   |   |     |   |   |   |   |   |   |   |   |
| 28 |      |            |         |            |               |          |          |          |       |   |   |     |   |   |   |   |   |   |   |   |
| 29 |      |            |         |            |               |          |          |          |       |   |   |     |   |   |   |   |   |   |   |   |
| 30 |      |            |         |            |               |          |          |          |       |   |   |     |   |   |   |   |   |   |   |   |
| 31 |      |            |         |            |               |          |          |          |       |   |   |     |   |   |   |   |   |   |   |   |
| 32 |      |            |         |            |               |          |          |          |       |   |   |     |   |   |   |   |   |   |   |   |
| 33 |      |            |         |            |               |          |          |          |       |   |   |     |   |   |   |   |   |   |   |   |
| 34 |      |            |         |            |               |          |          |          |       |   |   |     |   |   |   |   |   |   |   |   |
| 35 |      |            |         |            |               |          |          |          |       |   |   |     |   |   |   |   |   |   |   |   |
| 36 |      |            |         |            |               |          |          |          |       |   |   |     |   |   |   |   |   |   |   |   |
| 37 |      |            |         |            |               |          |          |          |       |   |   |     |   |   |   |   |   |   |   |   |
| 38 |      |            |         |            |               |          |          |          |       |   |   |     |   |   |   |   |   |   |   |   |
| 39 |      |            |         |            |               |          |          |          |       |   |   |     |   |   |   |   |   |   |   |   |
| 40 |      |            |         |            |               |          |          |          |       |   |   |     |   |   |   |   |   |   |   |   |
| 41 |      |            |         |            |               |          |          |          |       |   |   |     |   |   |   |   |   |   |   |   |
| 42 |      |            |         |            |               |          |          |          |       |   |   |     |   |   |   |   |   |   |   |   |
| 43 |      |            |         |            |               |          |          |          |       |   |   |     |   |   |   |   |   |   |   |   |
| 44 |      |            |         |            |               |          |          |          |       |   |   |     |   |   |   |   |   |   |   |   |
| 45 |      |            |         |            |               |          |          |          |       |   |   |     |   |   |   |   |   |   |   | - |
|    | < >  | page       | +       |            |               |          |          |          |       |   |   | : 4 | 1 |   |   |   |   |   |   | • |

# With the View in Excel 2007 Format, the entire Report is copied into Excel

|          | Α                          | В                          | С            | D          | E                    | F              | G                | Н             |   |
|----------|----------------------------|----------------------------|--------------|------------|----------------------|----------------|------------------|---------------|---|
| 1        | Jan 28, 2014               |                            |              |            |                      |                |                  |               |   |
| 2        | 6:10:40 PM                 |                            |              |            |                      |                |                  |               |   |
| 3        | Viase Waitliet Spring 2014 |                            |              |            |                      |                |                  |               |   |
| 4        |                            |                            | <del>_</del> |            |                      |                |                  |               |   |
| 5        | 1ERM                       | 2014 Spring                |              | COURSE_KEY | No of Class Sections | ENROLLMENT_CAP | ENROLLMENT_TOTAL | WAITLIST_TOTA |   |
| 7        | 1515                       | 2014 Spring<br>2014 Spring | 77PCC        | IFARN11    | 12                   | 360            | 246              | 12            |   |
| 8        | 1515                       | 2014 Spring                | ZZWEB        | LEARN11    | 4                    | 120            | 120              | 14            |   |
| 9<br>10  | TERM                       |                            | TERM_LDESCR  |            | COURSE_KEY           |                | CLASS_NUMBER     |               |   |
| 11       | 1515                       |                            | 2014 Spring  |            | LEARN11              |                | 30612            |               |   |
| 13       | 1515                       |                            | 2014 Spring  |            | LEARN11              |                | 30625            |               |   |
| 15       | 1515                       |                            | 2014 Spring  |            | LEARN11              |                | 30626            |               |   |
| 17       | 1515                       |                            | 2014 Spring  |            | LEARN11              |                | 30627            |               |   |
| 19       | 1515                       |                            | 2014 Spring  |            | LEARN11              |                | 30628            |               |   |
| 20       | 1515                       |                            | 2014 Spring  |            | LEARN11              |                | 30629            |               |   |
| 22       | 1515                       |                            | 2014 Spring  |            | LEARN11              |                | 30863            |               |   |
| 24       | 1515                       |                            | 2014 Spring  |            | LEARN11              |                | 30944            |               |   |
| 26<br>27 | 1515                       |                            | 2014 Spring  |            | LEARN11              |                | 31060            |               |   |
| 28<br>29 | 1515                       |                            | 2014 Spring  |            | LEARN11              |                | 31255            |               |   |
| 30<br>31 | 1515                       |                            | 2014 Spring  |            | LEARN11              |                | 31578            |               |   |
| 32<br>33 | 1515                       |                            | 2014 Spring  |            | LEARN11              |                | 31579            |               |   |
| 34<br>35 | 1515                       |                            | 2014 Spring  |            | LFARN11              |                | 31580            |               |   |
| 36<br>37 | 1515                       |                            | 2014 Spring  |            | IFARN11              |                | 31581            |               |   |
| 38<br>39 | 1515                       |                            | 2014 Spring  |            |                      |                | 31501            |               |   |
| 40<br>41 | 1515                       |                            | 2014 Spring  |            |                      |                | 31502            |               |   |
| 42<br>43 | 1515                       |                            | 2014 Spring  |            | LEAKNII              |                | 31583            |               |   |
| 44       |                            | 1515                       | 201          | 4 Spring   | LEARI                | N11            | 31584            |               | Ŧ |
|          | < → Pa                     | age1_1 +                   |              |            |                      | E 4            |                  | Þ             |   |